## Podglądanie z poziomu rozrachunków i rejestrów iFK obrazu faktur sprzedaży wystawionych w iHURT

## 1. KONFIGURACJA

Parametry ustawiane przez administratora z poziomu aplikacji iKF

**Serwer i baza danych iHurt** – Adres przypisuje się z poziomu Baza->Funkcje specjalne->Zapłaty Adres należy przypisać przy każdym z MPZ-ów, z poziomu którego chcemy wywoływać podgląd

Parametry ustawiane z poziomu bazy (WARTOSCI\_DOMYSLNE)

I\_HURT\_WEB\_SERVICE - Adres WebService iHurt I\_HURT\_WEB\_SERVICE\_HASLO - Hasło do Baza danych iHurt I\_HURT\_WEB\_SERVICE\_LOGIN - Login do Baza danych iHurt

## 2. PODGLĄD OBRAZU DOKUMENTÓW

Opcje umożliwiają podgląd następujących dokumentów:

- faktury sprzedaży wystawionych w iHurt i zaksięgowanych do iFK,
- faktury sprzedaży wystawione w module "Faktury" systemu iFK,
- noty obciążeniowo-uznianiowe wystawione w systemie iFK,
- eFaktury zakupu pobrane i zaksięgowana do systemu iFK.

Lokalizacja opcji do wywoływania podglądu:

- Rozrachunki z kontrahentami (Opcje ->16. Podgląd obrazu dokumentu, bądź skrót klawiszowy
 < Ctrl>+<O> )

| Filtrow<br>Filtrow<br>Konto<br>Miesiąc<br>MPK | 1. Pokaż adres<br>2. Wyświeti informacje o przelewie<br>3. Pokaż zaznaczone<br>4. Pokaż dokument<br>5. Zaznacz wszystkie<br>6. Odznacz wszystkie<br>7. Zaznacz wsywyróżników                                                                                                   | Ctrl+T                                           | Kontrahenci       C Kontrahent       C Grupa       Znajdž       C Tylko niseparowane       Eltruj |                           |                             |                                                |                                        |                         |                                |                                |  |  |
|-----------------------------------------------|----------------------------------------------------------------------------------------------------|--------------------------------------------------|---------------------------------------------------------------------------------------------------|---------------------------|-----------------------------|------------------------------------------------|----------------------------------------|-------------------------|--------------------------------|--------------------------------|--|--|
| Kon<br>211<br>Surr<br>Uk                      | <ol> <li>Zmień planowany termin platności przelewu</li> <li>Wystaw notę korygujacą</li> <li>Podgląd skanu dokumentu</li> <li>Przewalutowanie</li> <li>Dane faktury z eZamówienia</li> <li>Przejdź do windykacji</li> <li>Pokaź filtry dodatkowe</li> <li>Ls Legenda</li> </ol> |                                                  | Transakcja<br>2299/0614LUFS<br>144, 32                                                            | Ro<br>Fał<br>Suma WN zazn | izaj trans.<br>tura<br>0,00 | Data wystawienia<br>2014-06-23<br>Suma MA zazn | Kwota WN<br>144,32<br>Saldo za<br>0,00 | Kwota MA<br>0,00<br>Izn | Waluta WN<br>0,00<br>Ilość rek | Waluta MA<br>0,1<br>ordów<br>1 |  |  |
| Val<br>▶ PLN Dc Opcie                         | 16. Podgląd obrazu dokumentu<br>Twórz plik faktoringu odwrotnego<br>Twórz plik faktoringu<br>Dodaj strukturę Netto / VAT                                                                                                    | Saldo<br>0,00<br>achunków)<br><u>R</u> ozlicz Ut | wórz <u>p</u> rzelew                                                                              | Suma WN wybi<br>Pomoc     | Suma N<br>0,00              | 14 wybr 0,1                                    | Saldo wybr<br>00                       | 0,00                    | llość rekordów<br>1            |                                |  |  |

- Ewidencja rejestrów sprzedaży / Przeglądanie rejestrów sprzedaży:

| FK                                                        | 🔟 Przeglądanie dokumentów (Sprzedaż krajowa) |        |                          |      |                  |             |         |         |                 |               |          |                     |   |  |
|-----------------------------------------------------------|----------------------------------------------|--------|--------------------------|------|------------------|-------------|---------|---------|-----------------|---------------|----------|---------------------|---|--|
| Π                                                         | Do                                           | kument | Numer                    |      | Data w           | ystawienia  | Miesiąc |         | Rok             |               | Waluta   |                     |   |  |
| Þ                                                         |                                              |        | 119                      |      | 2014             | 1-06-23     | 6       |         | 2014            |               |          | PLN                 |   |  |
| 1. Dokumenty 2. Księgowania 3. Rejestr sprzedaży krajowej |                                              |        |                          |      |                  |             |         |         |                 |               |          |                     |   |  |
|                                                           | Numer                                        | Sym.   | Rejestr                  | MPK  | Kwota bru        | Wyróżnik    |         | Transak | cja             |               |          | Korekta do          |   |  |
|                                                           | 2271                                         | RFS    | Rejestr faktur sprzedaży | 0313 | 1 013,20         | Faktura     |         | 2290/06 | S14LUFS         |               |          |                     |   |  |
|                                                           | 2276                                         | RFS    | Rejestr faktur sprzedaży | 0313 | 4 603,00 Faktura |             |         | 2295/06 | S14LUFS         |               |          |                     |   |  |
|                                                           | 2263                                         | RFS    | Rejestr faktur sprzedaży | 0313 | 4 756,74 Faktura |             |         | 2282/06 | S14LUFS         |               |          |                     |   |  |
|                                                           | 2221                                         | RFS    | Rejestr faktur sprzedaży | 0313 | 1 711,20         | Faktura     |         | 2240/08 | S14LUFS         |               |          |                     |   |  |
|                                                           | 2280                                         | RFS    | Rejestr faktur sprzedaży | 0313 | 144,32           | Faktura     |         | 2299/06 | 314LUFS         |               |          |                     |   |  |
|                                                           | 2232                                         | RFS    | Rejestr faktur sprzedaży | 0313 | 2 049,86 Faktura |             |         | 2251/06 | S14LUFS         |               |          |                     |   |  |
|                                                           | 2165                                         | RFS    | Rejestr faktur sprzedaży | 0313 | 1 763,16         | Faktura     |         | 2167/08 | S14LUFS         |               |          |                     |   |  |
|                                                           | _                                            |        |                          |      |                  |             |         |         |                 |               |          |                     | - |  |
|                                                           |                                              |        |                          |      |                  |             |         |         |                 |               |          | •                   |   |  |
| Liczba rejestrów w dokumencie: 145 🔗 Przeglądaj           |                                              |        |                          |      |                  |             |         |         |                 |               | jlądaj   |                     |   |  |
| Г                                                         | Konto netto                                  | D      |                          | MPK  | Kwota netto      | Konto VA    | r MI    | PK VAT  | Wyróżnik        | Kwota V       | Koment   | Komentarz           |   |  |
|                                                           | 700-03-1                                     |        |                          | 0313 | 11               | 7,33 220-10 | 03      | 13      | Do rejestru VAT | 26,99         | SKLEP W. | . SKLEP W           |   |  |
|                                                           |                                              |        |                          |      |                  |             |         |         |                 |               |          |                     |   |  |
| 1                                                         | (                                            |        |                          |      |                  |             |         |         |                 |               |          |                     |   |  |
| ✓ Pokaż wszystkie rejestry z dokumentu       Opółem       |                                              |        |                          |      |                  |             |         |         |                 | <u>ilądaj</u> |          |                     |   |  |
| Brutto Netto Vat Róźnic<br>144,32 117,33 26,99 (1,04      |                                              |        |                          |      | 🖉 Obraz          |             |         |         |                 |               |          | <u>K</u> sięgowania |   |  |